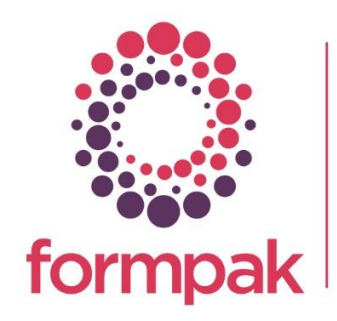

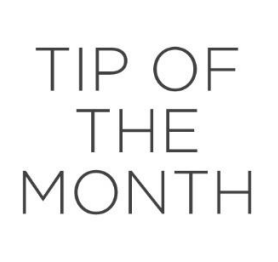

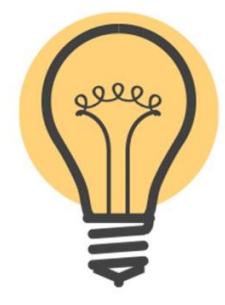

## Suitability Constraints

#### Suitability Constraints

Suitability Constraints are instructions or rules which can be set up for Parties, Regions, Customers or your own business to check compliance of polices for Raw Material use.

The rules can be applied in many different circumstances, to combinations of item types, single items, items in applications and relating to the application and dosage. When 'Suitability Check' is triggered the item is checked against all the rules that apply and a Suitability Report is generated for the User. Suitability checks can be undertaken during product development, selection and can also be linked to document production. This means ongoing compliance is possible to manage. The key reasons to use Suitability checking are to:

- Ensure all formulations developed comply to internal or customer policies on ingredient use / non-use.
- Add rules to limit the hazards which would apply to a product used in an application at a specified dosage.
- Find matching items which meet customer restrictions, so non-compliant products are not submitted to customers
- Generate reports which show the reasons for non-compliance to aid formulation modification.
- Link the supply of documents to Suitability Checking, so product compliance is determined before issuing a document. This is a useful way of monitoring on going compliance.

Suitability is part of the Regulatory Module if you do not have this functionality and would like to add this feature please email <a href="mailto:support@formpak-software.com">support@formpak-software.com</a> for more information.

Due to the recent increase in Cosmetic Allergens limiting the number that appear on the label has been a popular topic. The below example explains how this can be achieved by adding Suitability Constraints.

#### Add a New Suitability Constraint to Limit the number of Labelled Allergens

Navigate to Add a New Suitability Constraint.

Input the Party (This may be a Customer or a Party Group)

Comment You may want to leave a comment so you know what the Suitability Constraint is limiting. For example: 'Leave-on Cosmetic applications Limit the number of labelled Allergens'

Choose the necessary Item Class if required or leave as All Item Types.

Select the Application(s). If you need help with adding Applications click <u>here</u> to view the relevant support article

To identify the required Items use Condition: 'Regulatory Items with Property At or Over Limit Count Maximum'.

Since we are looking for all Cosmetic Allergens use the Property AGNALL.

Select In Application.

The Limit is set to 0.001%. (Any allergen values below this level will be disregarded.)

Limit 2 defines the cut-off at, or over the maximum number of allergens, so in this case, 8 or more listed allergens results in a Suitability Fail.

A Constraint for Rinse-off Cosmetics with a limit of 0.01 should also be applied in a similar way to the below.

| Add a New Suitability               | y Constraint                                |
|-------------------------------------|---------------------------------------------|
|                                     |                                             |
| On this page you can add a ne       | w suitability constraint.                   |
| Add a New Suitability C             | onstraint                                   |
| Party                               | EC European Community                       |
| Comment                             |                                             |
| Item Classes                        |                                             |
|                                     | All Item Types                              |
| Application                         |                                             |
|                                     | COS_LEA001                                  |
| Condition                           | Regulatory Item with Property At Or Ove 💌   |
| Property                            | AGNALL THIS IS/CONTAINS ALL COMMONLY REPORT |
| Limit                               | 0.001 In Application 🗹 Fixed Dosage         |
| Limit 2                             | 8                                           |
| Except Party                        | Apply to Direct Parties Belonged To Only    |
| Except Applications<br>Except Items |                                             |

#### Using Suitability Checks

Navigate to Check Item Suitability. Input the relevant Item. the appropriate Party. Select the relevant Item Class Add the relevant Application(s) and Dosage(s). Amend the TO and the format for reporting if required. Then Select 'Check Suitability'.

This will check the scenario, then give a message which indicates the Item either passed or failed the Suitability Check, with an option to 'Show Details'. Select 'Show Details' to access a PDF report with expanded information about the conditions of the check and the nature of the failed and / or passed checks.

| Check Item Suitability Check Suitability Add from Basket Print View Details Cancel                                                                                            |
|----------------------------------------------------------------------------------------------------|
| Check Item Suitability of an Item.  Check Item Suitability Item Party European Community                                                                                      |
| On this page you can check the suitability of an Item.  Check Item Suitability  Item DTH-FORM-MULTIF003 DTH Test Formulation - Multiflowers Dil  Party European Community DTH |
| Check Item Suitability Item DTH-FORM-MULTIF003 DTH Test Formulation - Multiflowers Dil DTH-FORM-MULTIF003 DTH Test Formulation - Multiflowers Dil European Community          |
| Item  DTH-FORM-MULTIF003 DTH Test Formulation - Multiflowers Dill  Party  European Community                                                                                  |
| DTH-FORM-MULTIF003 C DTH Test Formulation - Multiflowers Dill  Party  European Community                                                                                      |
| Party                                                                                                    |
| Party  European Community                                                                                                    |
| European Community                                                                                                    |
|                                                                                                    |
|                                                                                                    |
| Application                                                                                                    |
| Body Butter                                                                                                    |
|                                                                                                    |
| TO Formpak Limited                                                                                                    |
| Format PDF                                                                                                    |
|                                                                                                    |
| Item Name Item Code Application Dosage(%) Suitable                                                                                                    |
| DTH Test Formulation - Multiflowers Dilution 0.5% in DPG DTH-FORM-MULTIF003 Body Butter 10 🥥                                                                                  |

The report results indicates a pass with a tick and the statement 'Item conforms to the necessary Suitability Constraints' appears on the report.

|                                                         |                                                                                                    |                                                                                                  |                                                                                                    |                                                                                                    | Suitability                                                   | ty Check Report                                          |                                               |                |                                                     |                                                                                                    |                                | 08/02/20                                 |
|---------------------------------------------------------|----------------------------------------------------------------------------------------------------|--------------------------------------------------------------------------------------------------|----------------------------------------------------------------------------------------------------|----------------------------------------------------------------------------------------------------|---------------------------------------------------------------|----------------------------------------------------------|-----------------------------------------------|----------------|-----------------------------------------------------|----------------------------------------------------------------------------------------------------|--------------------------------|------------------------------------------|
|                                                         |                                                                                                    |                                                                                                  |                                                                                                    |                                                                                                    |                                                               |                                                          |                                               |                |                                                     |                                                                                                    |                                |                                          |
| tem Co                                                  | ode                                                                                                    | DTH-FOR                                                                                          | M-MULTIF                                                                                                    | 003                                                                                                    |                                                               | Item Na                                                  | ne                                            | DI             | H Test Fo<br>G                                      | ormulation - Multiflo                                                                                               | wers Dilution 0                | .5% in                                   |
| ro Co                                                   | de                                                                                                    | DEFAULT                                                                                          |                                                                                                    |                                                                                                    |                                                               | TO Nam                                                   | е                                             | Fo             | rmpak Lin                                           | nited                                                                                                    |                                |                                          |
| Party (                                                 | Code                                                                                                    | EC                                                                                               |                                                                                                    |                                                                                                    |                                                               | Party Na                                                 | me                                            | Eu             | ropean C                                            | ommunity                                                                                                    |                                |                                          |
| Applic                                                  | ation Name                                                                                                    | Body Butte                                                                                       | ər                                                                                                    |                                                                                                    |                                                               | Dosage                                                   | (%)                                           | 10             |                                                     |                                                                                                    |                                |                                          |
| Base It                                                 | tem Code                                                                                                    |                                                                                                  |                                                                                                    |                                                                                                    |                                                               | Base Ite                                                 | m Name                                        |                |                                                     |                                                                                                    |                                |                                          |
| xpand                                                   | ed Parties                                                                                                    |                                                                                                  |                                                                                                    |                                                                                                    |                                                               | Expande                                                  | d Applic                                      | ations         |                                                     |                                                                                                    |                                |                                          |
| Name<br>European Community<br>Formpak Limited<br>Global |                                                                                                    |                                                                                                  | Code                                                                                                    |                                                                                                    |                                                               | Name                                                     |                                               |                |                                                     |                                                                                                    | sage(                          |                                          |
|                                                         |                                                                                                    |                                                                                                  |                                                                                                    | EC<br>DEFAULT                                                                                                    |                                                               |                                                          | Body Butter                                   |                |                                                     |                                                                                                    |                                |                                          |
|                                                         |                                                                                                    |                                                                                                  |                                                                                                    |                                                                                                    |                                                               | IFRA 49 Categ                                            |                                               |                | ry 5A Applications                                  |                                                                                                    |                                |                                          |
|                                                         |                                                                                                    |                                                                                                  | GLOBAL                                                                                                    |                                                                                                    | Leave-on Cosmet                                               |                                                          |                                               | lic            |                                                     |                                                                                                    |                                |                                          |
| [                                                       | Global                                                                                                    |                                                                                                  |                                                                                                    | GLOBAL                                                                                                    |                                                               |                                                          | Leave-o                                       | n Cosmetic     |                                                     |                                                                                                    |                                |                                          |
| [                                                       | Global<br>Requires complia<br>Regulations                                                                                                    | nce to IFRA                                                                                      |                                                                                                    | IFRA                                                                                                    |                                                               |                                                          | Leave-o                                       | n Cosmetic     |                                                     |                                                                                                    |                                |                                          |
| em cor<br>em doe<br>uitabili                            | Global<br>Requires complia<br>Regulations<br>nforms to the ne<br>es not violate an<br>ity Constraints C                                                                                        | ince to IFRA<br>cessary Sui<br>y Suitability<br>Conformed                                        | tability Co<br>Constrai                                                                                                    | GLOBAL<br>IFRA<br>onstraints<br>nts                                                                                                    |                                                               |                                                          | Leave-o                                       | n Cosmetic     |                                                     |                                                                                                    |                                |                                          |
| em cor<br>em doo<br>uitabili<br>Conform                 | Global<br>Requires complia<br>Regulations<br>Informs to the ne<br>es not violate an<br>ity Constraints C<br>ns Condition                                                                       | nce to IFRA<br>cessary Sui<br>y Suitability<br>Conformed                                         | tability Constrai                                                                                                    | GLOBAL<br>IFRA<br>onstraints<br>nts                                                                                                    | Code                                                          | Limit                                                    | Leave-o                                       | n Cosmetic     | Value                                               | Party                                                                                                    | Applications                   |                                          |
| em cor<br>em doe<br>uitabili<br>Conform                 | Global Requires complia Regulations Informs to the ne es not violate an ity Constraints C Ins Condition Regulatory Item v At Or Over Limit Maximum                                             | ince to IFRA<br>cessary Sui<br>y Suitability<br>Conformed<br>with Property<br>Count              | tability Constrain<br>Constrain<br>Item/Properties ISICC<br>COMMONI<br>ALLERGEN                                                               | GLOBAL<br>IFRA<br>onstraints<br>nts<br>wty Name<br>NTAINS ALL<br>Y REPORTED<br>IS                                                                                                    | Code                                                          | Limit                                                    | Leave-o<br>Limit 2                            | In Application | Value<br>4                                          | Party<br>European Community                                                                                         | Applications<br>Leave-on Cosme | tic                                      |
| em cor<br>em doe<br>uitabili<br>Conform<br>√            | Global Requires complia Regulations Informs to the ne es not violate an ity Constraints C Ins Condition Regulatory Item v At Or Over Limit Maximum Items in the Con                            | ince to IFRA<br>cessary Sui<br>y Suitability<br>Conformed<br>with Property<br>Count<br>nposition | tability Cr<br>Constrai<br>Item/Propr<br>THIS IS/CC<br>COMMONI<br>ALLERGET<br>Eugenol                                                         | GLOBAL<br>IFRA<br>onstraints<br>nts<br>rty Name<br>NTTAINS ALL<br>LY REPORTED<br>IS                                                                                                    | Code<br>AGNALL<br>COMP-LM8786                                 | Limit<br>0.001<br>Concentration                          | Leave-o<br>Limit 2<br>8<br>tion(%):           | In Application | Value<br>4                                          | Party<br>European Community<br>In Application(%):                                                                   | Applications<br>Leave-on Cosme | tic                                      |
| em con<br>em doo<br>uitabili<br>Conform<br>√            | Global<br>Requires complia<br>Regulations<br>Informs to the ne<br>es not violate an<br>ity Constraints C<br>ns Condition<br>Regulatory Item<br>At Or Over Limit<br>Maximum<br>Items in the Con | Ince to IFRA<br>cessary Sui<br>y Suitability<br>Conformed<br>with Property<br>Count<br>nposition | tability Cr<br>Constrain<br>Item/Proper<br>THIS ISIC<br>COMMONI<br>ALLERGET<br>Eugenol<br>p-t-Butyl-al<br>methylhydr                          | GLOBAL<br>IFRA<br>onstraints<br>nts<br>nts<br>nts<br>NTAINS ALL<br>Y REPORTED<br>IS<br>pha-<br>coinnamic aldehyde                                                                                                    | Code<br>AGNALL<br>COMP-LM8788<br>COMP-LM2478                  | Limit<br>0.001<br>Concentral                             | Leave-o<br>Limit 2<br>8<br>ion(%):<br>ion(%): | In Application | Value<br>4<br>0.012522<br>0.01475                   | Party<br>European Community<br>In Application(%):<br>In Application(%):                                             | Applications<br>Leave-on Cosme | tic<br>0.001252<br>0.00147               |
| em coi<br>em doe<br>uitabili<br>Conform<br>√            | Global<br>Requires complia<br>Regulations<br>Informs to the ne<br>es not violate an<br>ity Constraints C<br>ns Condition<br>Regulatory Item<br>At Or Over Limit<br>Maximum<br>Items in the Con | nce to IFRA<br>cessary Sui<br>y Suitability<br>conformed<br>with Property<br>Count<br>nposition  | tability Cr<br>Constrain<br>THIS ISIC<br>COMMONI<br>ALLERGET<br>Eugenol<br>pet-ButyLal<br>methylhydr<br>alpha-Hexy                            | GLOBAL<br>IFRA<br>IFRA | Code<br>AGNALL<br>COMP-LM8788<br>COMP-LM2478<br>COMP-LM8773   | Limit<br>0.001<br>Concentral<br>Concentral               | Leave-0                                       | In Application | Value<br>4<br>0.012522<br>0.01475<br>0.019          | Party<br>European Community<br>In Application(%):<br>In Application(%):<br>In Application(%):                       | Applications<br>Leave-on Cosme | tic<br>0.001252<br>0.00147<br>0.001      |
| em col<br>em doc<br>uitabili<br>Conform                 | Global<br>Requires complia<br>Regulations<br>Informs to the ne<br>es not violate an<br>ity Constraints C<br>s Condition<br>Regulatory Item<br>At Or Over Limit<br>Maximum<br>Herms in the Cor  | nce to IFRA<br>cessary Sui<br>y Suitability<br>conformed<br>with Property<br>Count<br>mposition  | tability Cr<br>Constrain<br>THIS ISICC<br>COMMONIALLERGET<br>Eugenol<br>p-t-Butyl-ai<br>methylhydr<br>alpha-Hexy<br>Tetramethy<br>aoetylocath | GLOBAL<br>IFRA<br>IFRA | Code<br>AGNALL<br>COMP-LM6788<br>COMP-LM8773<br>AGN23_STD_344 | Limit<br>0.001<br>Concentral<br>Concentral<br>Concentral | Limit 2<br>8<br>ion(%):<br>ion(%):<br>ion(%): | In Application | Value<br>4<br>0.012522<br>0.01475<br>0.019<br>0.012 | Party<br>European Community<br>In Application(%):<br>In Application(%):<br>In Application(%):<br>In Application(%): | Applications<br>Leave-on Cosme | tic<br>0.00125<br>0.0014<br>0.00<br>0.00 |

To demonstrate a failed Suitability Check, we change the concentration amount to 20%.

| 📑 Check Item Suitabilit        | у                                       | Check Suitability    | Add from Basket | Print View Details | Cancel Help |
|--------------------------------|-----------------------------------------|----------------------|-----------------|--------------------|-------------|
|                                |                                         |                      |                 |                    |             |
| On this page you can check the | suitability of an Item.                 |                      |                 |                    |             |
| Check Item Suitability         |                                         |                      |                 |                    | *           |
| Item                           |                                         |                      |                 |                    |             |
|                                | DTH-FORM-MULTIF003 DTH Test Formulation | n - Multiflowers Dil |                 |                    |             |
|                                | •                                       |                      |                 |                    |             |
| Party                          |                                         |                      |                 |                    |             |
|                                | European Community                      | Ø                    |                 |                    |             |
|                                | •                                       |                      |                 |                    |             |
| Application                    |                                         |                      |                 |                    |             |
|                                | Body Butter                             | 20 %                 |                 |                    |             |
|                                | •                                       |                      |                 |                    |             |
| то                             | Formpak Limited 👻                       |                      |                 |                    |             |
| Format                         | PDF 🗸                                   |                      |                 |                    |             |
|                                |                                         |                      |                 |                    |             |
|                                | Item Name                               | Item Code            | Application     | Dosage(%)          | Suitable    |
| DTH Test Formulatio            | n - Multiflowers Dilution 0.5% in DPG   | DTH-FORM-MULTIF003   | Body Butter     | 20                 | 8           |

The report then indicates a fail with a cross and the statement 'Item violates the necessary Suitability Constraints' appears on the report.

| Item Co<br>TO Cod    | ode                                                 | DTH-FOR              | M-MULTIF                          | 003                            | Suitability   | / Check<br>Item Na               | Repo<br>me    | rt             | DTH Test Fo<br>DPG<br>Formpak Lin | ormulation - Multiflo<br>nited | Pag<br>Da<br>wers Dilution | e 1 (2<br>te 08/02/202<br>0.5% in |
|----------------------|-----------------------------------------------------|----------------------|-----------------------------------|--------------------------------|---------------|----------------------------------|---------------|----------------|-----------------------------------|--------------------------------|----------------------------|-----------------------------------|
| Party C              | ode                                                 | EC                   |                                   |                                |               | Party N                          | ame           |                | European C                        | ommunity                       |                            |                                   |
| Applica              | ation Name                                          | Body Butte           | r                                 |                                |               | Dosage                           | (%)           | 2              | 20                                |                                |                            |                                   |
| Base It              | em Code                                             |                      |                                   |                                |               | Base Ite                         | em Name       |                |                                   |                                |                            |                                   |
| Expanded Parties     |                                                     |                      |                                   |                                |               | Expanded Applications            |               |                |                                   |                                |                            |                                   |
| Name                 |                                                     |                      | Code                              |                                | Name          |                                  |               | Dos            |                                   | osage(%)                       |                            |                                   |
| European Community   |                                                     |                      | EC                                |                                | Body Butter   |                                  |               | 20             |                                   |                                |                            |                                   |
| Formpak Limited      |                                                     |                      |                                   | DEFAULT                        |               | IFRA 49 Category 5A Applications |               |                |                                   | 20                             |                            |                                   |
| •                    | Global                                              |                      |                                   | GLOBAL                         |               | Leave-o                          | e-on Cosmetic |                |                                   |                                | 20                         |                                   |
|                      | Requires complian<br>Regulations                    | ice to IFRA          |                                   | IFRA                           |               |                                  |               |                |                                   |                                |                            |                                   |
| tem vio<br>Suitabili | lates the necessa<br>ty Constraints Vi              | olated               | ity Constr                        | raints                         |               |                                  |               |                |                                   |                                |                            |                                   |
| Conform              | s Condition                                         |                      | Item/Prope                        | rty Name                       | Code          | Limit                            | Limit 2       | In Applicatio  | n Value                           | Party                          | Applications               |                                   |
| ×                    | Regulatory Item wi<br>At Or Over Limit C<br>Maximum | ith Property<br>ount | THIS IS/CO<br>COMMONU<br>ALLERGEN | NTAINS ALL<br>Y REPORTED<br>IS | AGNALL        | 0.001                            | 8             | In Application | 10                                | European Community             | Leave-on Cosmetic          |                                   |
|                      | Items in the Com                                    | position             | Coumarin                          |                                | COMP-LM4241   | Concentration(%):                |               |                | 0.007 In Application(%):          |                                | 0.00140                    |                                   |
|                      |                                                     |                      | Eugenol                           |                                | COMP-LM8786   | Concentration(%):                |               |                | 0.012522 In Application(%):       |                                | 0.00250440                 |                                   |
|                      |                                                     |                      | Linalool                          |                                | COMP-LM9825   | Concentra                        | tion(%):      |                | 0.0052297 In Application(%):      |                                | 0.001045940                |                                   |
|                      |                                                     |                      | p-t-Butyl-alp<br>methylhydro      | oha-<br>ocinnamic aldehyde     | COMP-LM2478   | Concentra                        | tion(%):      |                | 0.01475                           | In Application(%):             |                            | 0.0029500                         |
|                      |                                                     |                      | alpha-Hexy                        | lcinnamaldehyde                | COMP-LM8773   | Concentra                        | tion(%):      |                | 0.019                             | In Application(%):             |                            | 0.00380                           |
|                      |                                                     |                      | Camphor                           |                                | AGN23_STD_331 | Concentra                        | tion(%):      |                | 0.008024                          | In Application(%):             |                            | 0.00160480                        |

The Suitability Check fails due to the limits set being exceed. Ten allergenic components are listed, and the limit was 8 in application.

# Mini Tip

### SUITABILITY REPORT

Suitability Check Report Includes Item Sources Structure Report

You can now generate an Item Sources Structure Report when printing the Suitability Check if you have the necessary Regulatory Module on your system. This Report enables Users to understand the relationship between Component Items in the Suitability Check Report and the Formulation being checked.

To enable this function in the application, navigate to 'Manage Application Settings'.

Select Suitability Checking from the Category drop down menu.

| Hanage Application Settings - TEST (082 V10.5)                    |             | Save     |
|-------------------------------------------------------------------|-------------|----------|
| On this page you can modify the application settings.             |             |          |
| Category Suitability Checking                                     |             |          |
| Setting                                                           | Description | Value    |
| Item Count Warning Threshold                                      |             | 50       |
| Item Count Error Threshold                                        |             | 250      |
| Check Dilution Suitability                                        |             | €Yes ○No |
| Use Base Item in Suitability Checking for Dilutions               |             | €Yes ONo |
| Include Item Sources Structure Report in Suitability Check Report |             | ©Yes ONo |

Select Yes 'Include Item Sources Structure Report in Suitability Check Report' and select Save.

Now navigate to 'Manage a User's Permissions on Operations' or 'Manage a Roles Permissions on Operations' (If you want to add this Permission to a Role)

Select the Operations Permission 'Print Item Sources Structure Report in Suitability Check Report' and select Save.

| Search for Operation Operation instructive report Show faalled Operation instructive report Operation Type  Standard Service Structure Report in Suitability Check Report Structure Report in Suitability Check Report |                                                             |       |             |  |               |   |
|----------------------------------------------------------------------------------------------------|-------------------------------------------------------------|-------|-------------|--|---------------|---|
| Operation itructure report         Show fanaled Operation Type 0 Standard         Operation Type 0 Standard         Decreation Structure Report in Suitability Check Report                                            | Search for Operation                                        |       |             |  |               |   |
| Show Enabled Operations (NPU                                                                                                    | Operation structure report                                  |       |             |  |               |   |
| Deperation Structure Report in Suitability Check Report Structure Report in Suitability Check Report                                                                                                    | Show Enabled Operations Only                                | enire |             |  |               |   |
| Interm     User     Role       Description     Description     License Level       Virit Item Sources Structure Report in Suitability Check Report     A                                                               | License Level Z A Z B                                       | C C   |             |  |               |   |
| Operation         Description         License Level           Vinit Nem Sources Structure Report in Suitability Check Report         A         A                                                                       | From User R                                                 | ole   |             |  |               |   |
| Niet Item Sources Structure Report in Suitability Check Report                                                                                                    | Operation                                                   |       | Description |  | License Level |   |
|                                                                                                    | Print Item Sources Structure Report in Suitability Check Re | port  |             |  | A             | 1 |
|                                                                                                    |                                                             |       |             |  |               |   |
|                                                                                                    |                                                             |       |             |  |               |   |
|                                                                                                    |                                                             |       |             |  |               |   |
|                                                                                                    |                                                             |       |             |  |               |   |
|                                                                                                    |                                                             |       |             |  |               |   |
|                                                                                                    |                                                             |       |             |  |               |   |
|                                                                                                    |                                                             |       |             |  |               |   |
|                                                                                                    |                                                             |       |             |  |               |   |